# Nouvelle façon d'activer vos contenus numériques sur maZoneCEC

## Pour une rentrée simplifiée

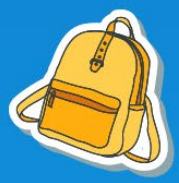

Vous êtes un(e) enseignant(e) titulaire au primaire. Cette année, vous enseignez à un seul groupe d'élèves.

Voici comment activer vos contenus numériques en 3 étapes faciles :

- Étape 1 : Activation
- Étape 2 : Validation
- Étape 3 : Création de votre groupe d'élèves

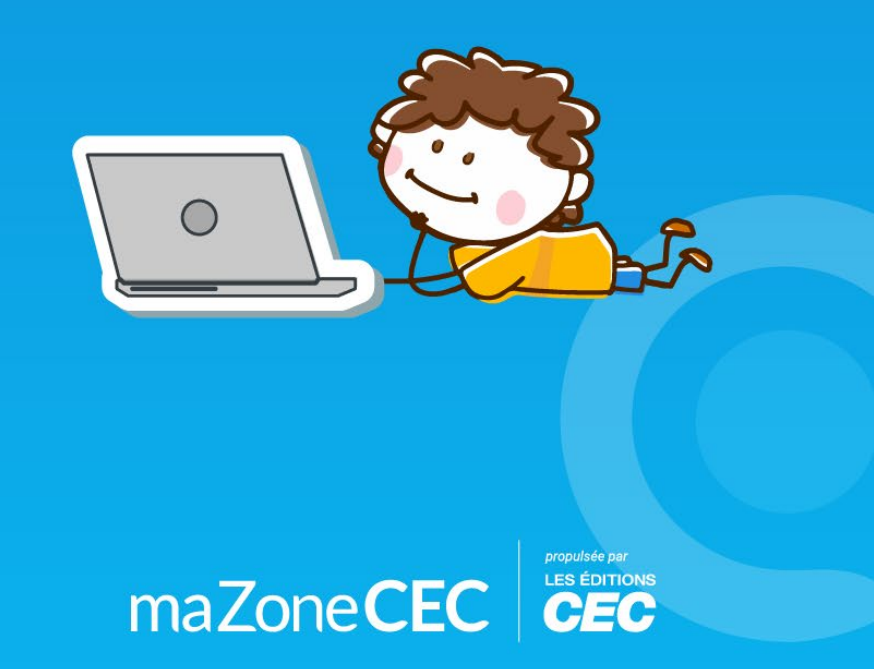

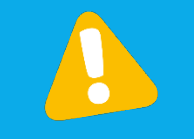

Rappel : Pour activer un contenu numérique d'une collection CEC, vous devez d'abord avoir un compte maZoneCEC et vous y connecter : <u>http://www.mazonecec.com</u>.

#### Étape 1 : Activation

Cliquez d'abord sur le « + » pour ajouter les contenus numériques de votre collection CEC dans votre bibliothèque.

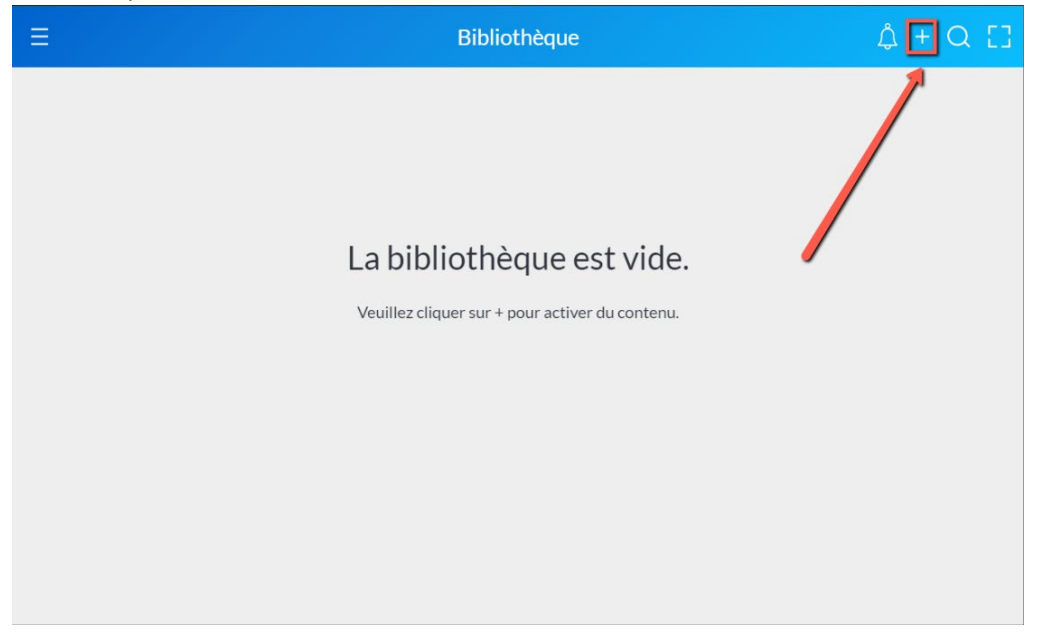

Entrez le code d'activation (8 lettres) de votre collection CEC que vous avez reçu par courriel. Cliquez ensuite sur « Soumettre ».

|                           | maZone <b>CEC</b>                                                                                                    |
|---------------------------|----------------------------------------------------------------------------------------------------|
|                           | Caroline Valiquette                                                                                                    |
| Ajoutez du contenu à votr | 1     2     3       Activation     Validation     Finalisation       re bibliothèque maZoneCEC à l'aide du code d'activation du contenu numérique |
|                           | Code d'activation<br>XWCXMSVM                                                                                                    |
|                           | Annuler Soumettre                                                                                                    |

Cliquez sur « Un groupe ».

| maZoneCEC                                                                                                |
|----------------------------------------------------------------------------------------------------|
| Caroline Valiquette                                                                                      |
| Activation     Validation     Finalisation       Au cours de cette année scolaire, je vais enseigner à : |
| Une classe multiniveau Plusieurs groupes Un groupe                                                       |
|                                                                                                    |

### Étape 2 : Validation

Voici un aperçu de tous les contenus numériques de votre collection CEC qui s'ajouteront à votre bibliothèque.

Cliquez sur « Continuer ».

|            | Activation Validation Finalisation                        |  |  |  |  |
|------------|-----------------------------------------------------------|--|--|--|--|
| Validation |                                                           |  |  |  |  |
|            | Contenu numérique lié au code d'activation XWCXMSVM       |  |  |  |  |
|            | LudiQ   5e année - Guide d'enseignement                   |  |  |  |  |
|            | Durée : 1 an (expiration : 31 juillet 2022)               |  |  |  |  |
|            | Cahier-corrigé A<br>Licence-classe                        |  |  |  |  |
|            | Exerce-classe     Fascicule de révision     Icrono-classe |  |  |  |  |
|            | * Carnet de savoirs<br>Licence-classe                     |  |  |  |  |
|            | *Textes lus 🔹                                             |  |  |  |  |
|            | Retour Continuer                                          |  |  |  |  |
|            |                                                           |  |  |  |  |
|            |                                                           |  |  |  |  |

Lisez les termes et conditions, cochez la case d'acceptation et cliquez sur « Continuer ».

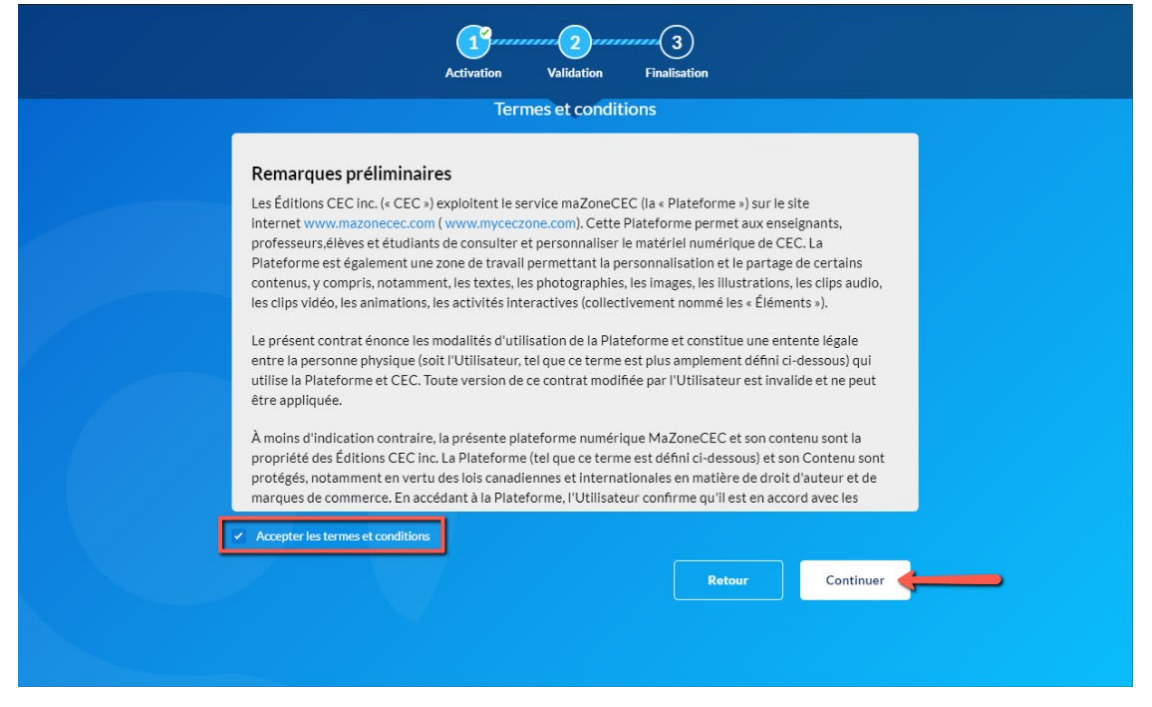

#### Étape 3 : Création de groupe

- Entrez le nom que vous souhaitez donner à votre groupe d'élèves de cette année.
- Entrez un mot de passe commun (au moins 8 caractères incluant au moins 1 chiffre) pour tous les élèves de votre groupe.
- Sélectionnez le nombre d'élèves que vous avez cette année dans ce groupe.
- Cliquez sur « Créer ».

| Créer un gr                 | roupe pour partager le contenu de LudiQ   5e année .                                            |
|-----------------------------|-------------------------------------------------------------------------------------------------|
|                             | Nombre d'élèves utilisant la licence : 🚜 28/35 élèves                                           |
| Nom du groupe<br>Groupe 01. | Mot de passe commun à tous les élèves Nombre d'élèves           123Soleil         28            |
|                             | Ce mot de passe sera sécurisé. Veuillez le prendre en note et le conserver dans un endroit sûr. |

Voici la confirmation de la création de votre groupe.

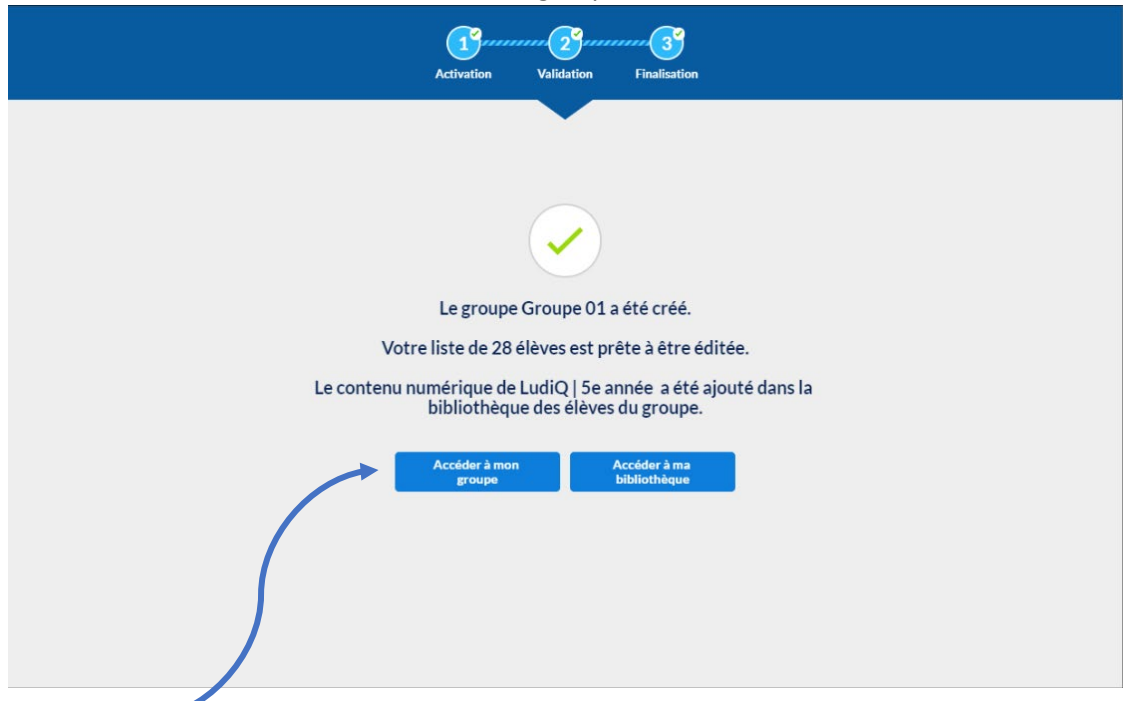

Si vous cliquez sur le bouton « Accéder à mon groupe », vous pourrez :

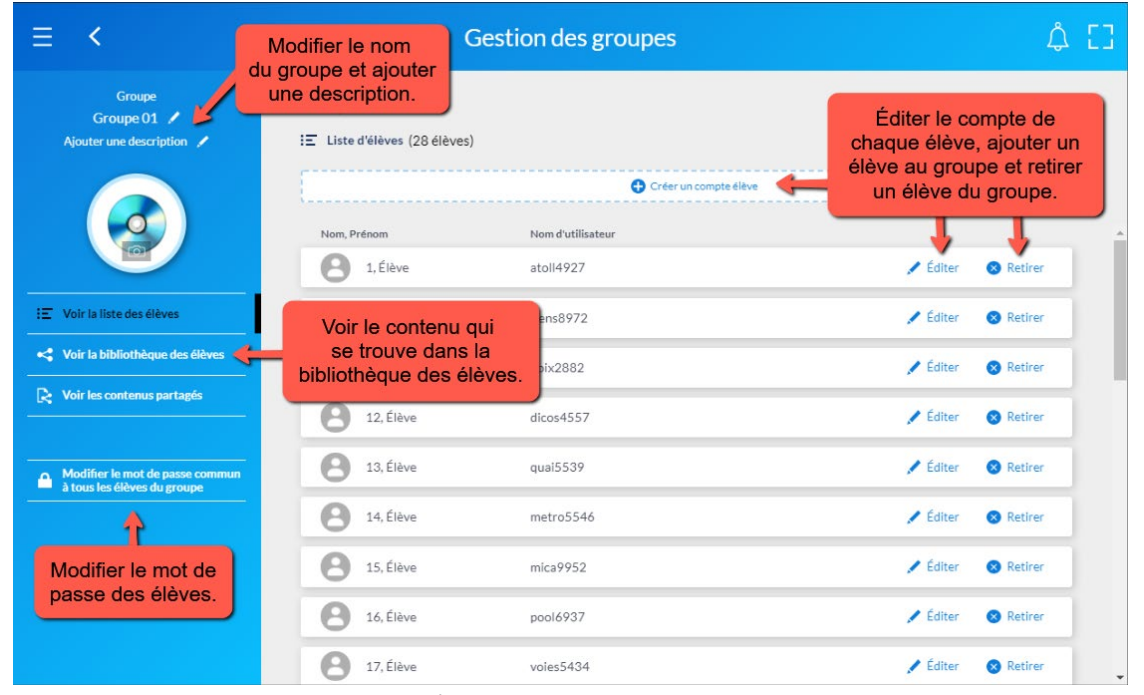

Cette page est aussi accessible par l'onglet « Gestion des groupes ».

Si vous désirez ajouter une autre collection CEC au groupe que vous venez de créer :

- Cliquez sur le « + » en haut à droite sur la page d'accueil de votre bibliothèque ;
- Entrez le code d'activation de votre autre collection CEC.

Le contenu de cette autre collection CEC sera automatiquement ajouté à votre groupe.

| = <                                                                                                    | Gestion des groupes                                                                                                    | <b></b> |
|----------------------------------------------------------------------------------------------------|----------------------------------------------------------------------------------------------------|---------|
| Groupe<br>Groupe01 🖍<br>Ajouter une description 🖌                                                                                                    | Groupe01                                                                                                    |         |
| IZ         Voir la linite des élèves           IZ         Voir la linite des élèves           IL         Voir la linite des élèves           IL         Voir la linite des élèves           IL         Voir la linite des élèves           IL         Voir la linite des élèves           IL         Voir la linite des élèves           IL         Voir la linite des élèves           IL         Voir la linite des élèves           IL         Motifier la mot de passa commant           IL         Insu linite délores de passa commant | Contenu rumeripue li au code d'activation MLBCASF<br>LettiQISe année - Cahier de Televe<br>Durer é mois (expiration 31 juillet 2022)<br>Chier A<br>Licence individuelle<br>Chaier A<br>Licence individuelle<br>Licence individuelle<br>Licence individuelle<br>Licence individuelle<br>Licence individuelle                                                                                                    |         |
|                                                                                                    | Contenu numérique lié au code d'activation JACIRLIXPT  MathiQ 5 - caher de Têleve  Durée : é mois leopiration : 31 juillet 2022)  WINNE - Camer des Internactifs Leans Individualle - Camer - Camer Individualle - Camer - Camer - Cam |         |

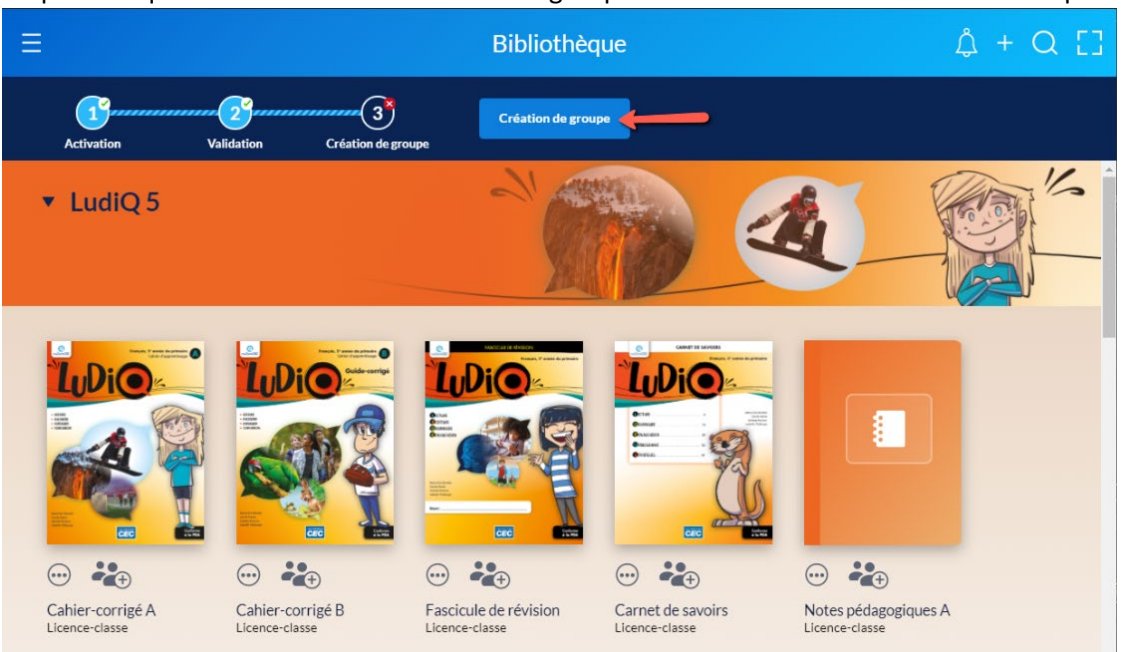

Si vous avez cliqué sur « Plus tard » à l'étape de la création de groupe, vous pourrez reprendre cette étape en cliquant sur le bouton « Création de groupe » directement dans votre bibliothèque.